## 2025年度からユニフォーム広告申請方法が変更になります

従来(~2024年度)

2025年度~

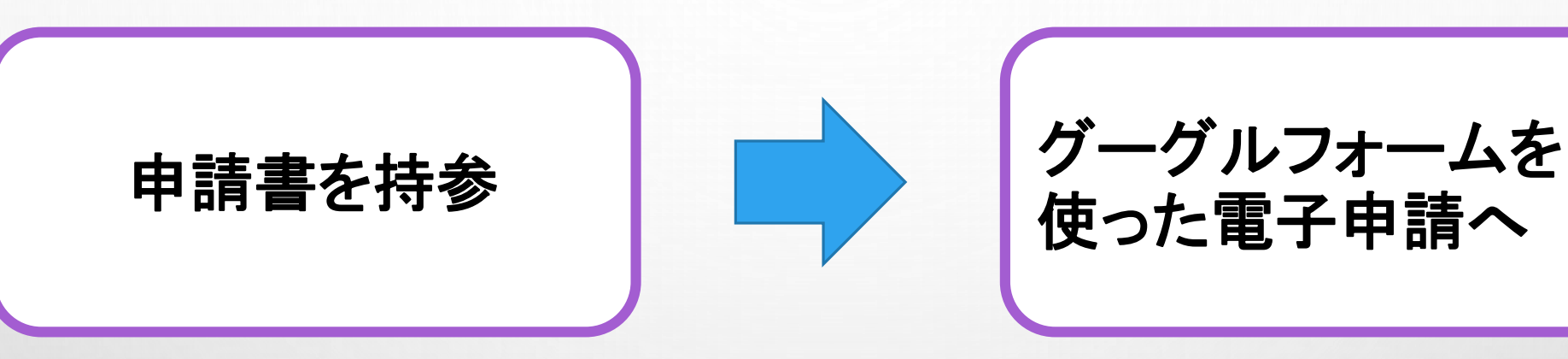

・JFA指定の申請書(書式第3-1号/3-2号)は不要
・書類の持参は不要
・申請料は振込対応

具体的な申請方法は次ページ以降でご確認ください。

## 2025年度ユニフォーム広告申請方法

| 手順<br>1 | KICKOFFで2025年度のチーム登録 *クラブ申請が必要なチームはクラブ申請も必要                                  | ・KICKOFFのチーム登録が完了していないと、広告申請が無効<br>・クラブ申請、申請前/申請中の手続きは可能<br>(注意)クラブ申請承認前に並行してユニフォーム広告掲示申請を行う場合は<br>次ページ要確認                                                                                                    |
|---------|------------------------------------------------------------------------------|----------------------------------------------------------------------------------------------------|
| 手順<br>2 | グーグルフォームに必要事項を入力<br>https://forms.gle/paBh3j2YgLxGQxFZ6                      | ・チーム情報(チーム名、メールアドレス他)<br>・広告内容                                                                                                    |
| 手順<br>3 | ユニフォームのデザインデータを添付<br>(BOXへアップロード)                                            |                                                                                                    |
| 手順<br>4 | 申請料を下記口座へお振込願います<br>【振込先】<br>三菱UFJ銀行<br>堂島支店・普通 0255265<br>シャ)オオサカフサッカーキョウカイ | <ul> <li>申請料:1か所につき11,000円(税込み)※1<br/>振込名義:チーム名 ※2<br/>振込手数料:チーム負担</li> <li>※1 金額に不備があった場合について <ul> <li>多かった時:振込手数料を差し引いた金額で返金</li> <li>不足があった時:不足分の入金が確認できるまで申請無効</li> </ul> </li> <li>※2 チーム名以外で振り込んだ際はメール連絡→fa-osaka@jfa.or.jp<br/>(名義が間違っていた場合は協会側では確認できません)</li> </ul> |
| 手順<br>5 | JFAから回答書がメールで届くので、その内容をご確<br>認ください                                           | 送付先:上記2で申請フォームに入力したメールアドレス<br>JFA回答まで3週間かかる見込み<br>但し、チーム登録・申請・入金が不備なく完了した場合のみ<br>上記1~4で不備があった場合は3週間以上かかります                                                                                                    |

## <u>クラブ申請予定のチーム</u>

◆クラブ申請をする予定だが、先に1チームだけで広告申請をしたい場合

- 1. Aチームのチーム登録を行う(KICKOFF)
- 2. グーグルフォームで「クラブ」を選択
- 3. Bチームのチーム登録を行う(KICKOFF)
- 4. AとBチームのクラブ申請をする

| ι <u>c</u> | Ile JFAN JFA ID | Y Yahoo! JAPAN                                                                       |   |
|------------|-----------------|--------------------------------------------------------------------------------------|---|
|            |                 | <ul> <li>サッカー</li> </ul>                                                             |   |
|            |                 | () フットサル                                                                             |   |
|            |                 | -                                                                                    |   |
|            |                 |                                                                                      |   |
|            |                 | 申請単位*                                                                                |   |
|            |                 | ※ご注意ください<br>クラブ申請をしているか、そうでかいかによって、申請内容が異かります。                                       |   |
|            |                 |                                                                                      |   |
|            |                 | 【クラブ申請とは】<br>年代の異なる複数のチームが同一クラブとして認可を受けるための申請です。                                     |   |
|            |                 | 事前に別フォームからの申請手続きが必要です。                                                               |   |
|            |                 | クラフ申請しているクラフに所属の複数チームか同じ広告を掲示する場合、「クラフ」を<br>選択してください。※現在クラブ申請をしているが承認前、または今後クラブ申請を行い |   |
|            |                 | 同様の広告をその他のチームに対しても申請を行う場合については"クラブ"を選択してく                                            |   |
|            |                 | <u>にさい。</u><br>※一度単一チームで申請をされた場合、後から同一の広告をクラブにて申請を行っていた                              |   |
|            |                 | だいても申請いただいた単一チームおける申請分の申請料はご返金できませんのでその点<br>ご注意ください                                  |   |
|            |                 |                                                                                      |   |
|            |                 |                                                                                      |   |
|            |                 |                                                                                      |   |
|            |                 |                                                                                      |   |
|            |                 |                                                                                      |   |
|            |                 | 戻る 次へ フォームをクリア                                                                       |   |
|            | (               | Google フォームでパスワードを送信しないでください。                                                        |   |
|            |                 |                                                                                      | - |

代表のクラブのチーム登録番号を申請いただくことで、クラブ申請のデータと自動連携を行い、同ーチームの チーム登録番号が含まれるクラブのクラブ申請番号が承認された場合、自動的に同申請とクラブ情報を紐づ けて、クラブ申請が承認された週に、クラブとして回答書を発行

クラブを選択せず単一チームで申請をされた場合、 後から同一の広告をクラブにて申請を行っていただいても先に申請いただいた 単一チームでの申請分の申請料はご返金できませんのでその点ご注意ください。 振込先(申請料) 1か所につき11,000円(税込み)

三菱UFJ銀行

堂島支店·普通 0255265

一般社団法人大阪府サッカー協会

GOOGLEフォームURL:<u>HTTPS://FORMS.GLE/PABH3J2YGLXGQXFZ6</u>

クラブ申請フォーム:<u>HTTPS://FORMS.GLE/CE6YVUN7FYKSSF578</u>

問い合わせ先:<u>FA-OSAKA@JFA.OR.JP</u>